## T2SCHOLA の使い方(学生版)

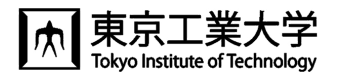

東工大では、学修管理システム T2SCHOLA(ティーツースカラ)が利用できます。 授業資料の閲覧,課題提出などの機能が利用できます。

T2SCHOLAは東工大メールアドレス(共通メール)を使えるようになった翌日からログインできるようになります。
また、教務 Web システムで履修登録した翌日にコース(授業科目)が表示されます。

## ◆ログイン方法

東工大ポータルからアクセス

スマホアプリからアクセス

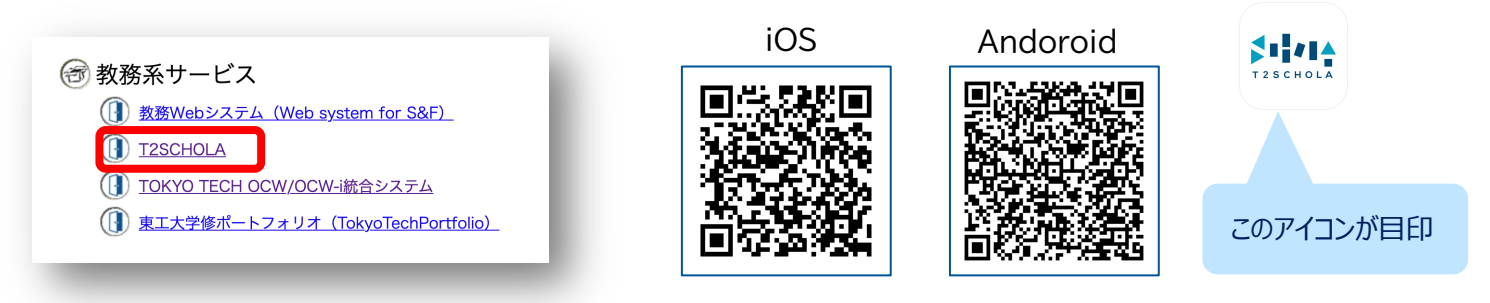

◆<u>トップページ</u>

年度とクォーターを順に選択すると履修しているコース一覧が表示されるので,閲覧したいコース名を選択します。

|                                                                                                    | 2020 YEar T2SCHOLA |                                                                  |                                                                                              |          |         |   |
|----------------------------------------------------------------------------------------------------|--------------------|------------------------------------------------------------------|----------------------------------------------------------------------------------------------|----------|---------|---|
| ①年度を選択                                                                                                    | uarter             | Course                                                           |                                                                                              |          |         |   |
|                                                                                                    | 1Q                 | 競分號分字版→ · 斎晋 [D(21~27)] / Calculus I / Recitation [D(21~<br>27)] |                                                                                              |          |         |   |
| ②クォーターを<br>選択                                                                                                    | 20                 | 担当教員:                                                            | 1                                                                                            |          | ②博举友强切  |   |
|                                                                                                    |                    | 教養特論:スポーツ科学 / Special Lec<br>担当教員:                               | Lecture: Sports Science                                                                      |          | し」及来で医い |   |
|                                                                                                    | 3Q                 | 有機化学第一 / Organic Chemistry I                                     | i                                                                                            |          |         |   |
| (                                                                                                    | 4Q                 | 担当教員:                                                            | A:                                                                                           |          |         |   |
|                                                                                                    |                    | 有機化学第三 / Organic Chemistry II<br>担当教員:                           | ı i                                                                                          |          |         |   |
| 12 / / / . + / MT HE / Eundemontals of Micro and Nano Machining                                                                                                    |                    |                                                                  |                                                                                              |          |         |   |
| ◆授業の画面(コース画面)                                                                                                    |                    |                                                                  |                                                                                              |          |         |   |
| コースに入ると右のような画面が表示                                                                                                    | ◎ 読券概要             |                                                                  | 教員からの連絡事項                                                                                    | V        |         |   |
| 授業回ごとに、資料や課題などが掲                                                                                                    | 油丝生 / ナフィファロー      |                                                                  | 見逃さないように!                                                                                    |          |         |   |
| <i>π</i> +ウンフィントに         お号         からの         市         シュー         で         ・カスト         ・ホー         ・ホー         ・         ・         ・ |                    |                                                                  |                                                                                              |          |         |   |
| 自動でその内容が東エ大メールアド                                                                                                    | 知                  | 第1回 イントロダクション                                                    |                                                                                              | 教員の連絡先   |         |   |
| されます。                                                                                                    |                    | 概要:この授業の進め方,および授業計<br>課題:授業設計について説明できる                           | <b>殳計とはどういうことか</b>                                                                           | こついて学ぶ   |         |   |
|                                                                                                    |                    |                                                                  | 第1回 教育理論と学習エデル                                                                               |          |         |   |
|                                                                                                    | 課                  | 題                                                                | ホビ回 気料を通く子茸でプル<br>概要: 教育モデル・学習モデルにはどのようなものがあるか学ぶ<br>濃厚: ************************************ |          |         |   |
|                                                                                                    |                    |                                                                  | ■ 第2回 理瞭(レポート)                                                                               |          |         | 5 |
|                                                                                                    | 講義貸                | 〔料                                                               | - アフィビュ arkas (レハード)<br>-<br>-<br>第2回資料                                                      |          |         | V |
|                                                                                                    | 建美新                | ha                                                               | 第2回 講義動画                                                                                     | 第2回 講義動画 |         |   |
|                                                                                                    | 神我到回               |                                                                  | _                                                                                            |          |         |   |

## ◆課題の提出

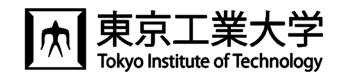

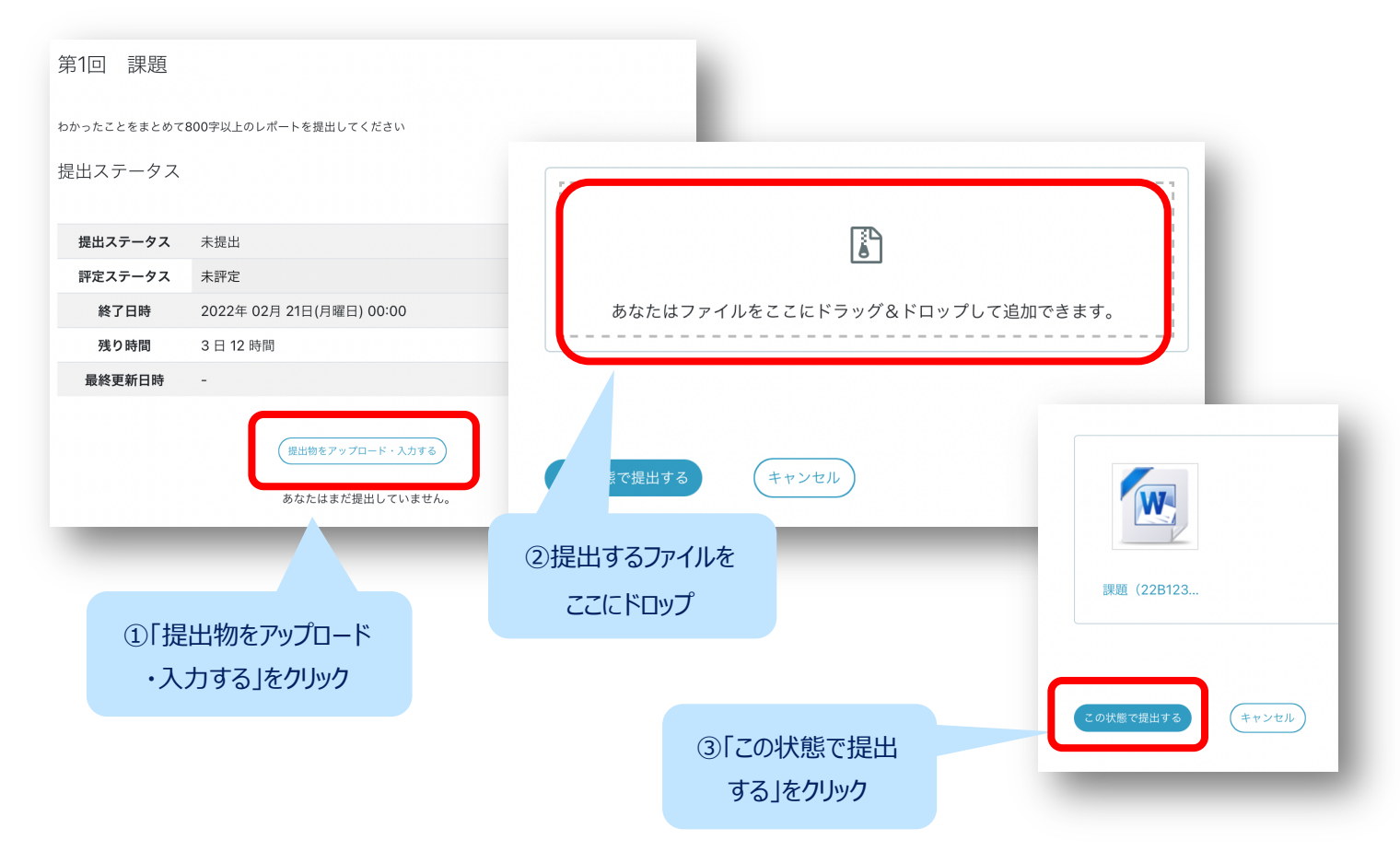

## ◆マニュアルと問い合わせ

マニュアルは、トップページ右側のボックスにあります。

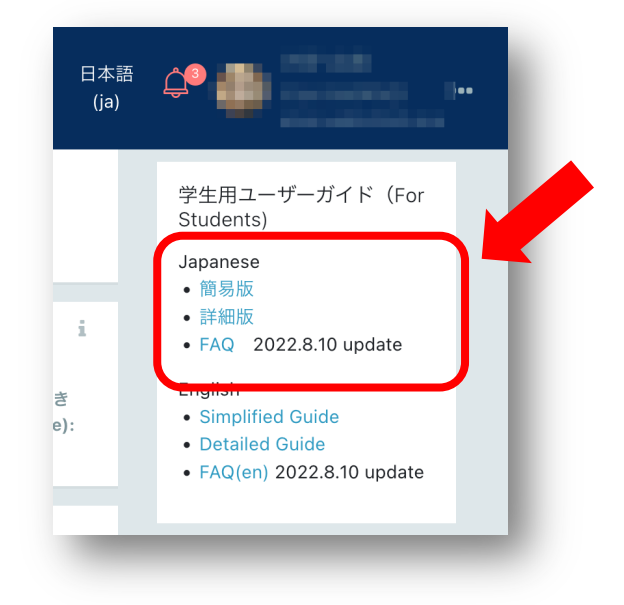

問い合わせはトップページ最下部にあるこのバナーをクリックして, フォームに 必要事項を入力し送信してください。

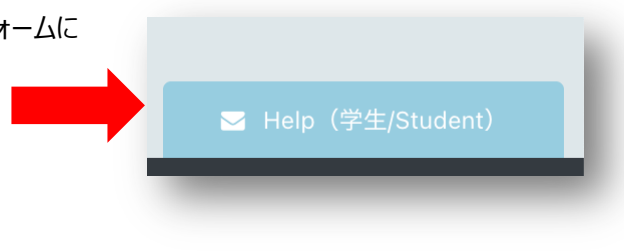